### วิธีการสมัครใช้บริการหักบัญชีธนาคารอัตโนมัติ(ATS)

# 1. วิธีสมัครใช้บริการหักบัญชีธนาคารกรุงเทพ ผ่าน APP Bualuang mBanking

1.1. เข้าสู่ระบบ Bualuang mBanking

เข้าหัวข้อจ่ายบิล > เลือกสมัครใช้บริการหักบัญชีเงินฝากอัตโนมัติ

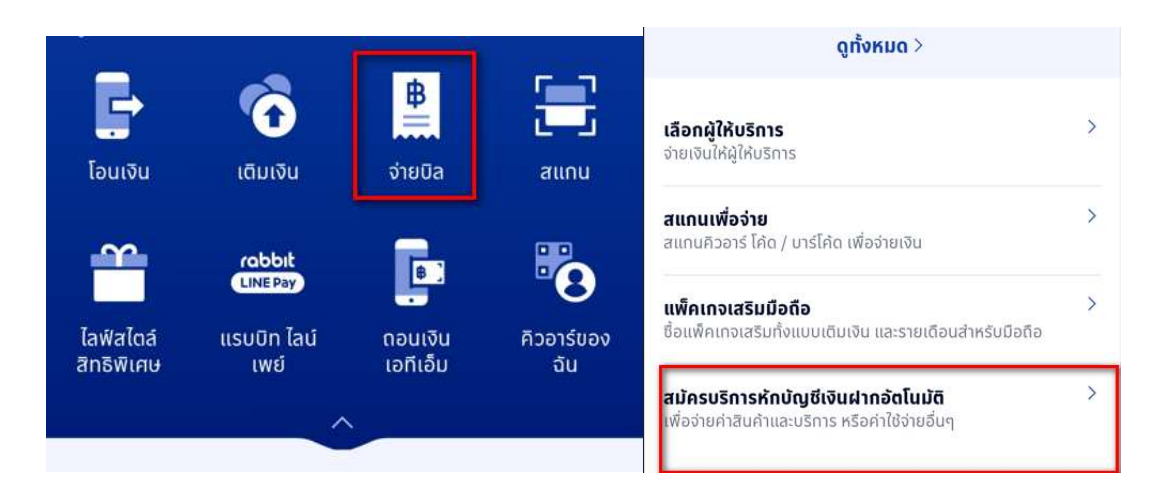

#### 1.2.ค้นหาผู้ให้บริการ

้ค้นหาคำว่า KAsset และเลือก บลจ.กสิกรไทยจำกัด

| ÷ | สมัครบริการหักบัญชีเงินฝากอัตโนมัติ | สมัครบริการหักบัญชีเงินฝากอัตโนมัติ 🗙     |  |  |  |  |  |
|---|-------------------------------------|-------------------------------------------|--|--|--|--|--|
| a | ผู้ให้บริการ หมวดหมู                | Kasset Q                                  |  |  |  |  |  |
| U | รายละเอียดบริการหักบัญชีอัตโนมัติ > | ผลการค้นหา (1)                            |  |  |  |  |  |
| £ | -<br>- สแกนเพื่อสมัคร               | Service Code:KASSET<br>บลจ.กสิกรไทย จำกัด |  |  |  |  |  |

หลังจากอ่านข้อตกลงและเงื่อนไขการให้บริการ เมื่อกด ยืนยัน จะเข้าสู่หน้าค้นหาผู้ให้บริการ

1.3. ใส่รหัสอ้างอิง: ระบุเลขบัตรประชาชน 13 หลัก

กรณีต่างชาติ ระบุรหัสอ้างอิงเป็น เลขที่บัญชีออมทรัพย์ของธนาคารกรุงเทพ (หากมีมากกว่า1เลข ระบุเลขใดเลขหนึ่งเท่านั้น)

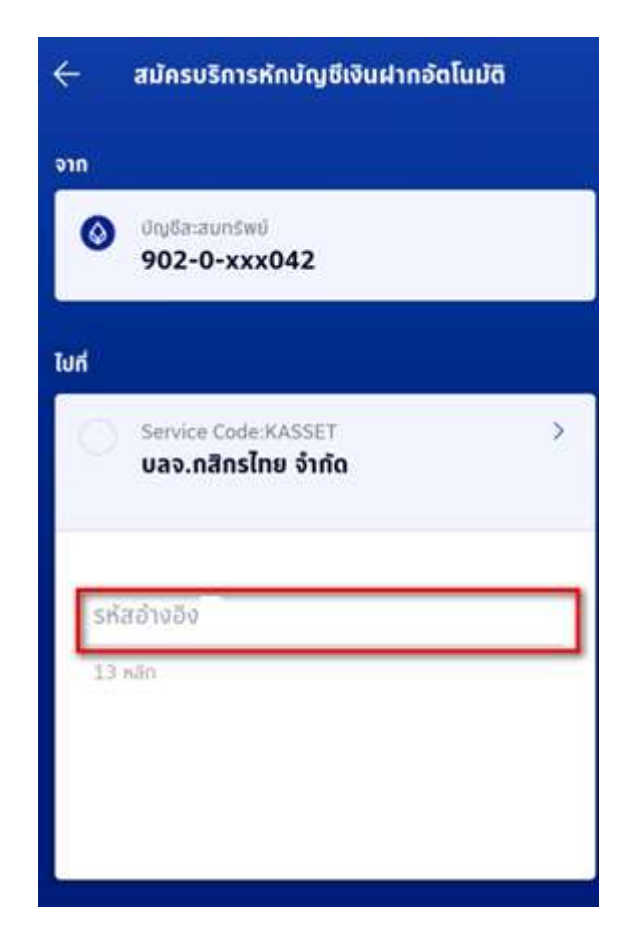

### 2.วิธีสมัครใช้บริการหักบัญชีธนาคารไทยพาณิชย์ ผ่าน APP SCB Easy

2.1. เข้าสู่ App SCB EASY >> เลือก ธุรกรรมของฉัน

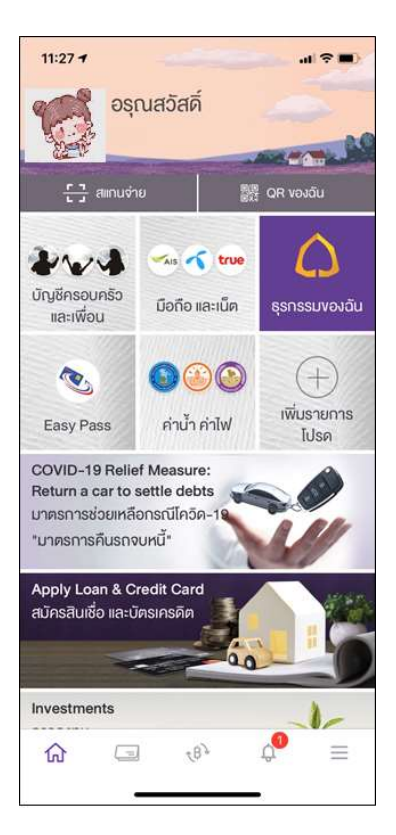

2.2. เลือกเมนู >> สมัครบริการหักบัญชีอัตโนมัติ

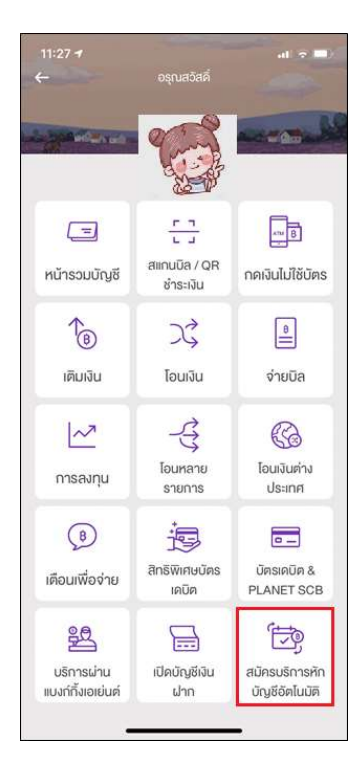

# 2.3. ทำการใส่ PIN 6 หลัก >> และยอมรับ ข้อกำหนดและเงื่อนไข

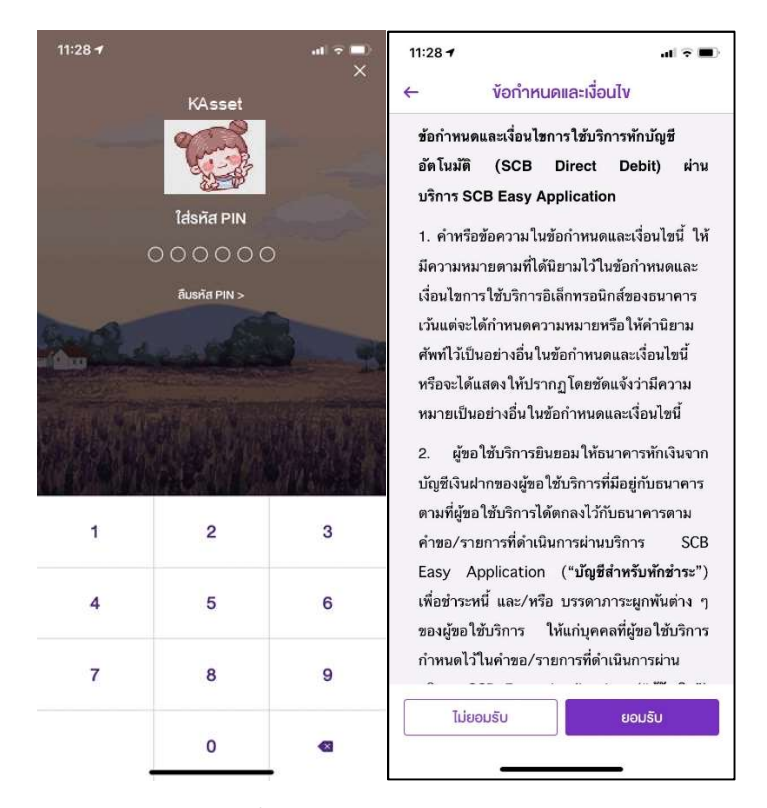

2.4. App จะแสดงบัญชีธนาคาร >> เลือก ค้นห้าชื่อ / เลขผู้ให้บริการ >> ค้นหา Kasikorn Asset หรือ 9049

| 11:29 🗸                          |                                | all 🕈 💷)                                     | 11:29 🛪    |          |           |        |       | al 3   | 7 🔳       |
|----------------------------------|--------------------------------|----------------------------------------------|------------|----------|-----------|--------|-------|--------|-----------|
| ← สมัค                           | รบริการหักบัญชีอัต             | โนมัติ                                       | ← Back     | ค้น      | หาผู้ให้เ | มริการ |       |        |           |
| จาก                              |                                |                                              |            | orn      |           |        |       |        | 0         |
|                                  | xxx-xxx <b>123-4</b><br>139.85 |                                              |            | ASIKOR   | N LEASI   | NG CO  | .,LTC | ).     |           |
| ī. ka                            |                                |                                              |            |          | :0448     |        |       |        |           |
|                                  |                                | KASIKORN SECURITIES PLC.<br>Comp code : 9004 |            |          |           |        |       |        |           |
| Q AUK180/1                       | ลงผู้ให้บริการ                 | SCAN                                         |            | ASIKOR   |           |        | AGEN  | MENT ( | 0         |
| ผู้ให้บริการยอดนิยม              |                                | Comp code : 9049                             |            |          |           |        |       |        |           |
| onsīv/Wh                         | การประปา                       | AIS 3G-                                      |            | เล.กสิกร |           |        |       |        |           |
|                                  | นครหลวง                        | POSTPAID                                     |            |          |           |        |       | l      | สร์จ      |
| ม.กรูมูฟ เอช ยูนี                |                                | ม.เอ.ไอ.เอ จำกัด                             | qw         | e r      | t         | y u    |       | i o    | p         |
|                                  |                                | (+)                                          | a s        | d        | fg        | h      | j     | k      | 1         |
| บ.อลิอันซ์ อยุธยา<br>ประกับชีวิต | MAHIDOL                        | มหาวิทยาลัย<br>ศรีนครินทรวิโรคม              | δZ         | x        | v         | b      | n     | m      | $\otimes$ |
|                                  |                                |                                              | 123        | space    |           |        |       | return |           |
|                                  |                                | i                                            | <b>;;;</b> |          |           |        | •     |        | Ŷ         |

 2.5. ใส่รหัสอ้างอิง โดย เลขที่อ้างอิงที่ 1 : ใส่เลขบัตรประชาชน และ เลขที่อ้างอิงที่ 2 : ใส่เบอร์มือถือ และนำ Slip ที่ได้เก็บไว้เป็นหลักฐาน นำส่งบลจ.กสิกรไทย

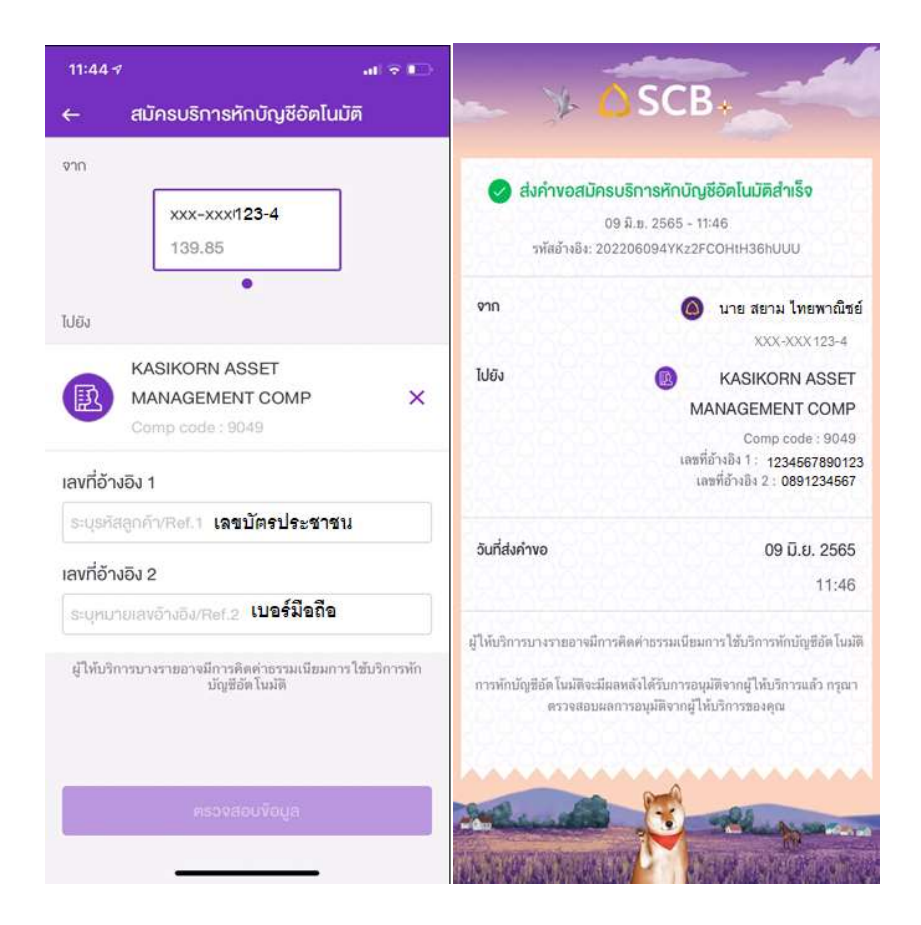